Действительно начиная с версии ENU000A, V2.04.xx

BA01414R/53/RU/02.22-00

71605222 2022-12-22

# Инструкция по эксплуатации **Memograph M, RSG45**

Регистратор безбумажный Дополнительные инструкции для ведомого устройства PROFIBUS DP Slave

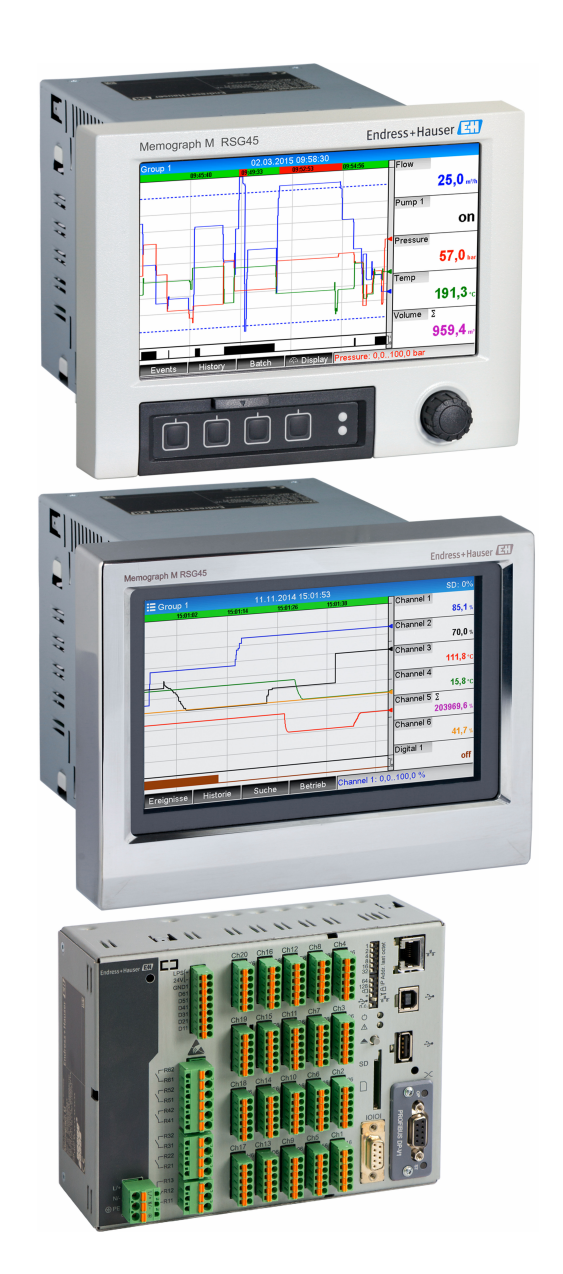

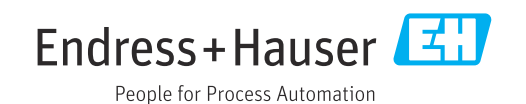

# Содержание

| 1                        | Общие                                                 | сведения                                                   | 4                      |
|--------------------------|-------------------------------------------------------|------------------------------------------------------------|------------------------|
| 1.1<br>1.2<br>1.3<br>1.4 | Символы<br>Комплект<br>Изменени<br>Подключ<br>1.4.1 И | опасности                                                  | 4<br>• 4<br>• 5<br>• 5 |
| 1 5                      | 1.4.2 И<br>1.4.3 Р                                    | ндикатор состояния                                         | .5<br>.5               |
| 1.5                      | Оконечни                                              | ые резисторы                                               | 6<br>7                 |
| 1.6<br>1.7               | Функцио<br>Проверка                                   | нальное описание                                           | , 7                    |
| 2                        | Переда                                                | ча данных                                                  | 9                      |
| 2.1                      | Общие св                                              | едения                                                     | . 9                    |
| 2.2                      | Настроен                                              | ные параметры                                              | 9                      |
| 2.3                      | Аналогое                                              | вые каналы                                                 | 10                     |
| 2.4                      | «Матемал                                              | гические» каналы                                           | 10                     |
| 2.5                      | Цифровы                                               | е каналы                                                   | 11                     |
| 2.6                      | Структура                                             | а данных для циклическои                                   | 11                     |
|                          | передачи<br>261 П                                     |                                                            | 11                     |
|                          | 2.0.1 II<br>B                                         | ередача данных с приоора на<br>елушее устройство PROFIBLIS | 13                     |
|                          | 262 D                                                 | ерелача ланных с велушего                                  | 17                     |
|                          | 2.0.2 II                                              | стройства PROFIBUS на прибор                               | 14                     |
|                          | 2.6.3 0                                               | бзор слотов                                                | 16                     |
|                          | 2.6.4 C                                               | труктура индивидуальных                                    |                        |
|                          | 31                                                    | начений процесса                                           | 16                     |
| 2.7                      | Ациклич                                               | ная передача данных                                        | 18                     |
|                          | 2.7.1 П                                               | ередача текстовых данных                                   | 18                     |
|                          | 2.7.2 Д                                               | анные партий                                               | 19                     |
|                          | 2.7.3 H                                               | астройка реле                                              | 21                     |
|                          | 2.7.4 И                                               | зменение предельных значений                               | 22                     |
| 3                        | Интегра                                               | ация в сеть Simatic S7                                     | 25                     |
| 3.1                      | Обзор сет                                             | и                                                          | 25                     |
| 3.2                      | Планиров                                              | зание в отношении оборудования.                            | 25                     |
|                          | 3.2.1 У                                               | становка и подготовка                                      | 25                     |
|                          | 3.2.2 H                                               | астройка прибора в качестве                                |                        |
|                          | В                                                     | едомого устройства DP                                      | 26                     |
|                          | 3.2.3 П                                               | ередача конфигурации                                       | 26                     |
| 3.3                      | Пример п                                              | рограммы                                                   | 27                     |
| 3.4                      | Ацикличе                                              | еский доступ                                               | 27                     |
|                          | 3.4.1 11                                              | ередача текста через слот О,                               | 20                     |
|                          | и<br>242 С                                            | ндекс О (см. раздел 2.7.1)                                 | 29                     |
|                          | 5.4.2 C                                               | пот О, индекс 2 (см. раздел 2.7.3).                        | 31                     |
| 4                        | Устране                                               | ение неисправностей                                        | 32                     |
| 41                       | Провериз                                              |                                                            |                        |
| -1.1                     | зналениа                                              | (велушее устройство                                        |                        |
|                          | PROFIRI                                               | $S \rightarrow \pi \mu \kappa h \sigma \rho$               | 32                     |
|                          |                                                       | ·                                                          | ~                      |

| Содержание |
|------------|
|------------|

| 5   | Устранение неисправностей<br>PROFIBUS DP    | 33 |
|-----|---------------------------------------------|----|
| 6   | Список аббревиатур, определение<br>терминов | 33 |
| Алф | авитный указатель                           | 34 |

## 1 Общие сведения

## 1.1 Символы опасности

#### \Lambda ΟΠΑСΗΟ

Этот символ предупреждает об опасной ситуации. Если допустить такую ситуацию, она приведет к тяжелой или смертельной травме.

#### \Lambda ОСТОРОЖНО

Этот символ предупреждает об опасной ситуации. Если допустить такую ситуацию, она может привести к тяжелой или смертельной травме.

#### **ВНИМАНИЕ**

Этот символ предупреждает об опасной ситуации. Если допустить такую ситуацию, она может привести к травме легкой или средней степени тяжести.

#### УВЕДОМЛЕНИЕ

Этот символ ссылается на информацию о процедурах и других обстоятельствах, которые не приводят к травмам.

😭 Данная функция доступна только с модулем PROFIBUS версии V2.15 или выше.

## 1.2 Комплект поставки

#### УВЕДОМЛЕНИЕ

# В этом руководстве содержится дополнительное описание специального варианта программного обеспечения.

Данные дополнительные инструкции не заменяют руководство по эксплуатации из комплекта поставки прибора!

 Подробные сведения содержатся в руководстве по эксплуатации и дополнительной документации.

Документацию для приборов во всех вариантах исполнения можно получить в следующих источниках:

- Интернет: www.endress.com/deviceviewer
- Смартфон/планшет: приложение Endress+Hauser Operations

Здесь можно загрузить подходящий файл GSD для прибора.

Кроме того, файл GSD можно загрузить на веб-странице с информацией о приборе: www.endress.com/rsg45 → Downloads

## 1.3 Изменения программного обеспечения

Обзор разработки ПО для прибора:

| ПО для прибора<br>Версия/дата | Изменение<br>программного<br>обеспечения | Версия<br>аналитического<br>ПО FDM | Версия ОРС-сервера     | Руководство по<br>эксплуатации |
|-------------------------------|------------------------------------------|------------------------------------|------------------------|--------------------------------|
| V02.00.00/08.201              | Оригинальная                             | V1.3.0 и более                     | V5.00.03 и более новые | BA01414R/09/RU                 |
| 5                             | версия ПО                                | новые версии                       | версии                 | /01.15                         |
| V2.04.06/10.2022              | Исправление                              | V1.6.3 и более                     | V5.00.07 и более новые | BA01414R/09/RU                 |
|                               | ошибок                                   | новые версии                       | версии                 | /02.22-00                      |

## 1.4 Подключения

Внешний вид разъема PROFIBUS DP на приборе

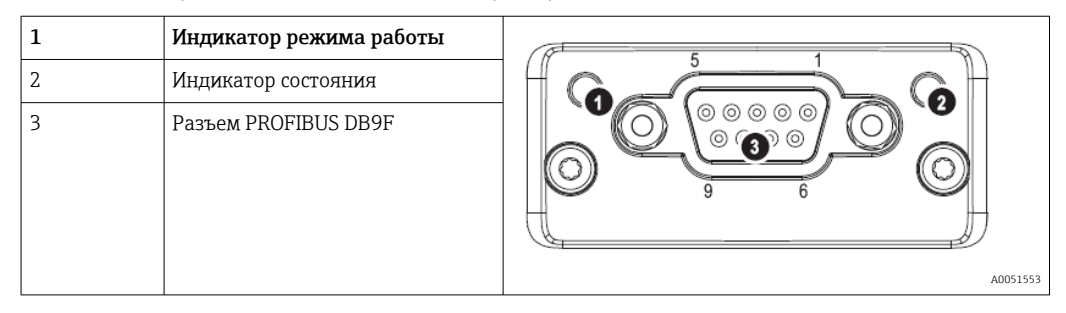

## 1.4.1 Индикатор режима работы

Описание функции индикатора режима работы

| Индикатор режима<br>работы            | Индикация                           |
|---------------------------------------|-------------------------------------|
| Не горит                              | Не в сети/нет напряжения            |
| Зеленый                               | В сети, выполняется передача данных |
| Мигающий зеленый                      | В сети, передача данных остановлена |
| Мигающий красный<br>(мигает один раз) | Ошибка настройки параметров         |
| Мигающий красный<br>(мигает два раза) | Ошибка конфигурации PROFIBUS        |

### 1.4.2 Индикатор состояния

Описание функции индикатора состояния

| Индикатор состояния | Индикация                                     |
|---------------------|-----------------------------------------------|
| Не горит            | Нет напряжения или не выполнена инициализация |
| Зеленый             | Инициализация выполнена                       |
| Мигающий красный    | Инициализация выполнена, доступна диагностика |
| Красный             | Ошибка исключения                             |

## 1.4.3 Разъем PROFIBUS (DB9F)

Назначение контактов в разъеме PROFIBUS

| Контакт | Сигнал                   | Описание                         |
|---------|--------------------------|----------------------------------|
| 1       | -                        | -                                |
| 2       | -                        | -                                |
| 3       | В-провод                 | Положит. RxD/TxD, уровень RS485  |
| 4       | -                        | -                                |
| 5       | Шина заземления          | Потенциал сравнения              |
| 6       | Выход +5 В <sup>1)</sup> | Напряжение +5 В для осланцевания |
| 7       | -                        | -                                |
| 8       | О-провод                 | Отрицает. RxD/TxD, уровень RS485 |

| Контакт | Сигнал       | Описание                                                                                  |
|---------|--------------|-------------------------------------------------------------------------------------------|
| 9       | -            | -                                                                                         |
| Корпус  | Экран кабеля | Внутреннее заземление через фильтр экрана кабеля в соответствии со<br>стандартом PROFIBUS |

1) Независимо от величины, ток, полученный с этого контакта, влияет на общее энергопотребление модуля.

## 1.5 Оконечные резисторы

В модуле PROFIBUS нет внутренних оконечных резисторов. При этом через контакт 6 передается изолированное напряжение 5 В для внешнего осланцевания.

Для подключения к системе PROFIBUS предпочтительно использовать 9-контактный разъем D-sub с встроенными нагрузочными резисторами шины, согласно рекомендациям стандарта IEC 61158/EN 50170:

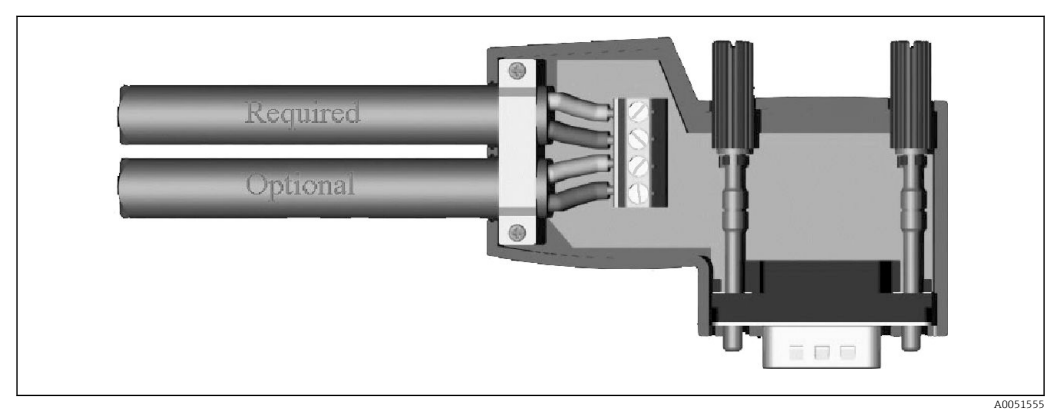

🖻 1 Разъем PROFIBUS согласно IEC 61158/EN 50170

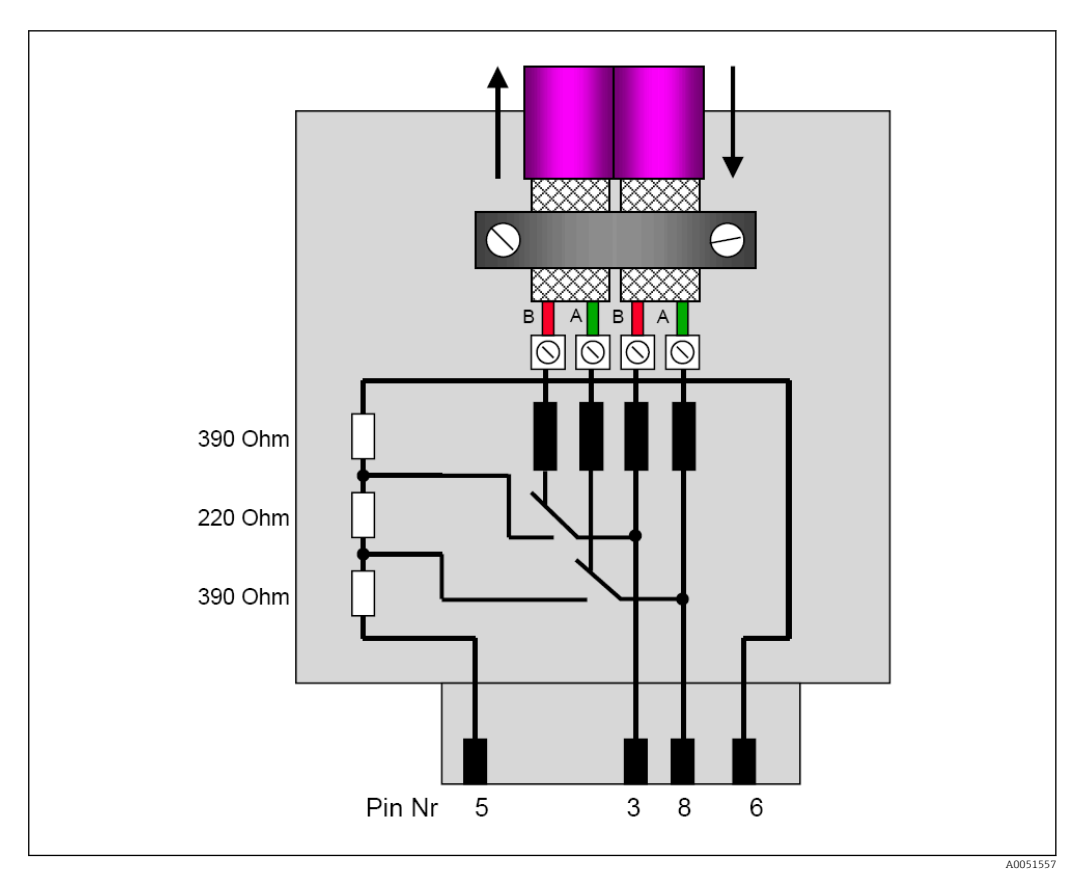

🗉 2 Оконечные резисторы в разъеме PROFIBUS Назначение клемм разъема PROFIBUS

Назначение клемм разъема PROFIBUS

| № контакта (клеммы) | Сигнал     | Расшифровка                                 |
|---------------------|------------|---------------------------------------------|
| Корпус              | Экран      | Функциональное заземление                   |
| 3                   | В-провод   | RxTx (+)                                    |
| 5                   | Заземление | Потенциал сравнения                         |
| 6                   | Выход +5 В | Источник питания для нагрузочных резисторов |
| 8                   | О-провод   | RxTx (-)                                    |

## 1.6 Функциональное описание

Moдуль PROFIBUS позволяет подключить прибор к PROFIBUS DP с функцией ведомого устройства DP для циклической передачи данных.

Поддерживаемые варианты скорости передачи данных: 9,6k, 19,2k, 45,45k, 93,75k, 187,5k, 500k, 1,5M, 3M, 6M, 12M

## 1.7 Проверка наличия модуля PROFIBUS

Проверьте, используется ли модуль PROFIBUS, в меню Main menu  $\rightarrow$  Diagnostics  $\rightarrow$  Device information  $\rightarrow$  Device options.

| Q.//Device options |                              | F 5IM |
|--------------------|------------------------------|-------|
| Slot 1             | : Universal inputs           |       |
| Slot 2             | : HART                       |       |
| Slot 3             | : Not assigned               |       |
| Slot 4             | : Not assigned               |       |
| Slot 5             | : Digital inputs             |       |
| Communication      | : USB + Ethernet + RS232/485 |       |
| Fieldbus           | : Profibus DP                |       |
| Modbus Master      | : No                         |       |
| Application        | : Standard                   |       |
| Front of housing   | : with interfaces            |       |
| X Back             |                              |       |
|                    |                              |       |
|                    |                              |       |
|                    |                              |       |
|                    |                              |       |
| ESC                | Help                         |       |
|                    |                              |       |
|                    |                              |       |

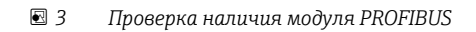

Дополнительную информацию можно найти в меню **Main menu → Diagnostics → Device information → Hardware**.

| C7Thardware      |                         | 010094-000 |
|------------------|-------------------------|------------|
| Slot 3           | : Universal inputs      |            |
| Firmware Version | : ENA00×A V1.20.01      |            |
| Serial number    | : 39185AC0 OK           |            |
| Slot 4           | : Not assigned          |            |
| Slot 5           | : Digital inputs        |            |
| Firmware Version | : END00×A V1.20.01work4 |            |
| Serial number    | : 3918604A OK           | 1          |
| Anybus           | : PROFIBUS M30 Standard |            |
| Firmware Version | : 2.15.01               |            |
| Serial number    | : A019C52D              |            |
| X Back           |                         | <b>`</b>   |
| ESC I            | Help                    |            |

🖻 4 Дополнительная информация о модуле PROFIBUS

## 2 Передача данных

## 2.1 Общие сведения

С **ведущего устройства PROFIBUS на прибор** можно передавать следующие параметры:

- Аналоговые (мгновенные) значения
- Цифровое состояние

С **прибора на ведущее устройство PROFIBUS** можно передавать следующие параметры:

- Аналоговые (мгновенные) значения
- Интегрированные аналоговые значения
- «Математические» каналы (результат: состояние, мгновенное значение, время работы, сумматор)
- Интегрированные «математические» каналы
- Цифровое состояние
- Счетчик импульсов (сумматор)
- Время работы
- Время работы с цифровым состоянием

## 2.2 Настроенные параметры

При внесении в настройку (конфигурацию) прибора изменения, влияющего на настройку передачи данных, модуль PROFIBUS инициализируется повторно.

**Результат:** модуль PROFIBUS отключается от шины DP и через несколько секунд снова подключается. Это приводит к «отказу монтажной стойки» на ПЛК. К примеру, в случае Simatic S7 ПЛК переключается в режим остановки (STOP) и должен быть вручную переключен (сброшен) в режим эксплуатации (RUN). Передавая сообщение об отказе монтажной стойки OB 86 на ПЛК, можно предотвратить прерывание работы. В результате ПЛК не переключается в режим остановки (STOP), красный светодиод загорается только на короткое время, и ПЛК продолжает работать в режиме эксплуатации (RUN).

Адрес ведомого устройства можно выбрать в меню: Setup → Advanced setup → Communication → PROFIBUS DP. При необходимости назначения фиксированного адреса ведомого устройства он должен быть меньше 126. Если задается адрес 126, адрес должен быть назначен ведущим устройством PROFIBUS. Затем адрес сохраняется в списке событий при включении пробора и при каждом изменении адреса ведомого устройства ведущим устройством PROFIBUS.

Скорость передачи данных определяется автоматически.

| Slave address |                | : 126     | ^ |
|---------------|----------------|-----------|---|
| Slot 1        |                |           |   |
| Slot 2        |                |           |   |
| Slot 3        | Slave address  |           |   |
| Slot 4        | Charte address |           |   |
| Slot 5        |                | 126       |   |
| Slot 6        | Max: 126       | 1 2 3 4 5 |   |
| Slot 7        |                |           |   |
| Slot 8        |                |           |   |
| Slot 9        |                | ← C       |   |
| Slot 10       |                | m x 🗸     |   |
| Slot 11       |                |           |   |
| Slot 12       |                |           |   |
| Slot 13       |                |           |   |
| Slot 14       |                |           | ~ |
| ESC +         | _ →            | OK I      |   |

🖻 5 🛛 Ввод адреса ведомого устройства

Все универсальные входы и цифровые входы включены и могут использоваться в качестве входов PROFIBUS DP, даже если их фактически нельзя выбирать в качестве сменных плат.

## 2.3 Аналоговые каналы

Ведущее устройство PROFIBUS → прибор:

В меню Setup  $\rightarrow$  Advanced setup  $\rightarrow$  Inputs  $\rightarrow$  Universal inputs  $\rightarrow$  Universal input O следует назначить параметру Signal значение PROFIBUS DP.

Аналоговый канал, настроенный таким образом, может быть выбран для циклической передачи данных (модуль х АО-РА), как описано в разделе 2.6 → 🗎 11.

| ≁//Universal input 1              |               | 220000-000 |
|-----------------------------------|---------------|------------|
| Signal                            | : Profibus DP |            |
| Channel ident.                    | : Channel 1   |            |
| Plot type                         | : Average     |            |
| Engineering unit                  | : %           |            |
| Decimal point                     | : One (X.Y)   |            |
| Zoom start                        | :0 %          |            |
| Zoom end                          | : 100 %       |            |
| <ul> <li>Totalization</li> </ul>  |               |            |
| <ul> <li>Linearization</li> </ul> |               |            |
| Copy settings                     | : No          |            |
| X Back                            |               |            |
|                                   |               |            |
|                                   |               |            |
|                                   |               |            |
| ESC                               | Help          |            |
|                                   |               |            |

🖻 6 Универсальный вход х для сигнала PROFIBUS DP

#### Прибор → ведущее устройство PROFIBUS:

Чтобы передать аналоговый канал на ведущее устройство PROFIBUS, достаточно настроить канал, как описано в разделе 2.6.1 → 🗎 13 (модуль х AI-PA).

## 2.4 «Математические» каналы

Прибор → ведущее устройство PROFIBUS:

«Математические» каналы (опционально) можно настроить через меню Setup  $\rightarrow$  Advanced setup  $\rightarrow$  Application  $\rightarrow$  Math v Math x.

Результаты можно передать на ведущее устройство PROFIBUS, как описано в разделе 2.6 → 🗎 11.

## 2.5 Цифровые каналы

#### Ведущее устройство PROFIBUS → прибор:

В меню Setup  $\rightarrow$  Advanced setup  $\rightarrow$  Inputs  $\rightarrow$  Digital input O следует назначить параметру Function значение PROFIBUS DP.

Цифровой канал, настроенный таким образом, может быть выбран для циклической передачи данных (модуль 8 DO), как описано в разделе 2.6 → 🗎 11.

| Plot type     Signal       Engineering unit     Switched off       Decimal point     Switched off       Zoom start     Current       Zoom end     Resistance therm., RTD       ► Totalization     Thermocouple       ► Linearization     Pulse counter       Copy settings     Frequency input       X Back     Profibus DP       X Cancel | Signal<br>Channel ident                                                                                                    | : Profibus DP<br>: Channel 1                                                                                               |  |
|----------------------------------------------------------------------------------------------------|----------------------------------------------------------------------------------------------------|----------------------------------------------------------------------------------------------------|--|
|                                                                                                    | Plot type<br>Engineering unit<br>Decimal point<br>Zoom start<br>Zoom end<br>Totalization<br>Linearization<br>Copy settings<br>X Back | Signal Switched off Current Voltage Resistance therm., RTD Thermocouple Pulse counter Frequency input Profibus DP X Cancel |  |

🗷 7 Назначение цифрового канала х функции PROFIBUS DP

Цифровое состояние, передаваемое ведущим устройством PROFIBUS, выполняет на приборе ту же функцию, что и состояние реального цифрового канала.

#### Прибор → ведущее устройство PROFIBUS:

#### Функция управляющего входа или события вел/выел

Цифровое состояние цифрового канала, настроенного таким способом, может быть выбрано для циклической передачи данных (модуль 8 DI), как описано в разделе 2.6.1 → 🗎 13.

#### Функция счетчика импульсов или времени работы

Сумматор или общее время работы цифрового канала, настроенного таким способом, могут быть выбраны для циклической передачи данных (модуль х AI-PA).

#### Функция «событие + время работы»

Цифровое состояние и сумматор цифрового канала, настроенного таким способом, могут быть выбраны для циклической передачи данных (модули 8 DI и х AI-PA).

#### Функция «количество за временной интервал»

Цифровое состояние и сумматор цифрового канала, настроенного таким способом, могут быть выбраны для циклической передачи данных (модули 8 DI и х AI-PA).

## 2.6 Структура данных для циклической передачи

Структуру данных для циклической передачи можно настроить в меню Setup → Advanced setup → Communication → PROFIBUS DP → Slot x. Можно выбирать любой из 16 слотов, каждый из которых может содержать один модуль.

| Slave address | : 126 | ^                                     |
|---------------|-------|---------------------------------------|
| Slot 1        |       |                                       |
| Slot 2        |       |                                       |
| Slot 3        |       |                                       |
| Slot 4        |       |                                       |
| Slot 5        |       |                                       |
| Slot 6        |       |                                       |
| Slot 7        |       |                                       |
| Slot 8        |       |                                       |
| Slot 9        |       |                                       |
| Slot 10       |       |                                       |
| Slot 11       |       |                                       |
| Slot 12       |       | Ĩ                                     |
| Slot 13       |       |                                       |
| Slot 14       |       | · · · · · · · · · · · · · · · · · · · |
| ESC           | Help  |                                       |

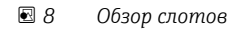

Модули выбираются в зависимости от объема и содержимого данных.

| Master In/Out     : Not used       X Back     Master In/Out       Not used     1 AI-PA: 5 Byte       2 AI-PA: 10 Byte     3 AI-PA: 15 Byte       4 AI-PA: 10 Word     8 DI: 2 Byte       1 AO-PA: 5 Byte     2 AO-PA: 10 Byte       3 AO-PA: 15 Byte     3 AO-PA: 15 Byte       4 AO-PA: 10 Word     8 DO: 2 Byte       4 CO-PA: 10 Word     8 DO: 2 Byte                                                                                  |
|----------------------------------------------------------------------------------------------------|
| X Back         Master In/Out           Not used         1 AI-PA: 5 Byte           2 AI-PA: 10 Byte         3 AI-PA: 15 Byte           3 AI-PA: 15 Byte         4 AI-PA: 10 Word           8 DI: 2 Byte         1 AO-PA: 5 Byte           2 AO-PA: 10 Byte         3 AO-PA: 15 Byte           3 AO-PA: 15 Byte         3 AO-PA: 15 Byte           4 AO-PA: 10 Word         8 DO: 2 Byte           4 AO-PA: 15 Byte         4 AO-PA: 15 Byte |
| Not used<br>1 Al-PA: 5 Byte<br>2 Al-PA: 10 Byte<br>3 Al-PA: 15 Byte<br>4 Al-PA: 10 Word<br>8 DI: 2 Byte<br>1 AO-PA: 5 Byte<br>2 AO-PA: 10 Byte<br>3 AO-PA: 15 Byte<br>4 AO-PA: 10 Word<br>8 DO: 2 Byte<br>X Cancel                                                                                                    |
| ESC OK Help                                                                                                    |

Названия определяют параметр чтения/записи ведущего устройства PROFIBUS и соответствуют названиям модулей в файле GSD.

Описание названия модуля:

- Количество это количество передаваемых значений.
- АІ/DІ: вход ведущего устройства (прибор → ведущее устройство PROFIBUS)
- АО/DО: выход ведущего устройства (ведущее устройство PROFIBUS → прибор)
- AI/AO: передача числа с плавающей запятой и состояния
- DI/DO: передача цифрового состояния
- Суффикс -PA означает следующую структуру данных: 4 байта для числа с плавающей запятой (сначала MSB) и 1 байт для состояния измеренного значения.
- Длина модуля указывается в конце

Описание модулей PROFIBUS

| Модули                                                          | Использование                                                                                                    |
|-----------------------------------------------------------------|----------------------------------------------------------------------------------------------------|
| AI-PA 5 байт<br>AI-PA 10 байт<br>AI-PA 15 байт<br>AI-PA 10 слов | Аналоговый канал (мгновенное значение, суммирование)<br>«Математический» канал (результат: мгновенное значение, счетчик, время<br>работы)<br>Цифровой канал (управляющий вход, счетчик импульсов, (событие +) время<br>работы, количество за временной интервал) |
| DI 2 байта                                                      | «Математический» канал (результат: состояние)<br>Цифровой канал (событие вел/выел, событие (+время работы))                                                                                                    |

<sup>🖻 9</sup> Выбор модулей

| Модули                                                          | Использование                                                                                                    |
|-----------------------------------------------------------------|----------------------------------------------------------------------------------------------------|
| АО-РА 5 байт<br>АО-РА 10 байт<br>АО-РА 15 байт<br>АО-РА 10 слов | Аналоговый канал (мгновенное значение)                                                                                                |
| DO 2 байта                                                      | Цифровой канал (управляющий вход, событие вел/выел, счетчик импульсов,<br>(событие +) время работы, количество за временной интервал) |

### 2.6.1 Передача данных с прибора на ведущее устройство PROFIBUS

#### Аналоговый канал, сумматор или время работы

В меню Setup  $\rightarrow$  Advanced setup  $\rightarrow$  Communication  $\rightarrow$  PROFIBUS DP  $\rightarrow$  Slot x параметру Master In/Out назначьте один из модулей AI-PA, напр. 4 AI-PA.

Сразу после выбора адреса в байтах внутри модуля следует выбрать необходимый аналоговый канал. Если в универсальном вводе активировано суммирование, пользователь может выбирать между мгновенным значением и сумматором (суммированием):

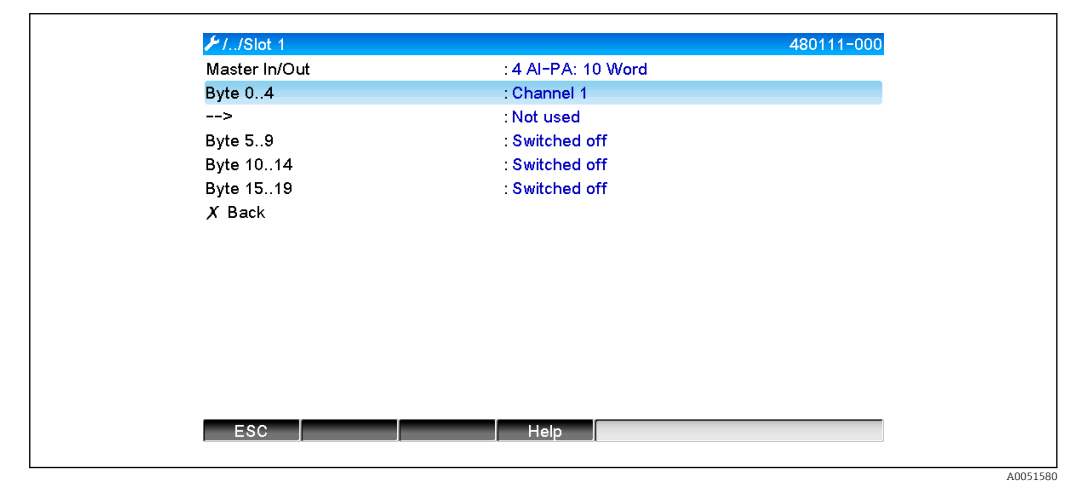

#### Цифровой канал

В меню Setup  $\rightarrow$  Advanced setup  $\rightarrow$  Communication  $\rightarrow$  PROFIBUS DP  $\rightarrow$  Slot x параметру Master In/Out назначьте модуль 8 DI.

Сразу после выбора адреса в битах внутри модуля следует выбрать необходимый цифровой канал:

| aster In/Out : 8 DI: 2 Byte<br>0.0 : Switched off<br>0.1 : Switched off<br>0.2 : Switched off<br>0.3 : Switched off<br>0.4 Bit 0.0<br>0.5 Switched off<br>0.7 Digital 2<br>X Cancel<br>Back                                      | ≁//Slot 2 (8 DI: 2 Byte)                           |                                                  | 480110-001 |
|----------------------------------------------------------------------------------------------------|----------------------------------------------------|--------------------------------------------------|------------|
| 0.0     : Switched off       0.1     : Switched off       0.2     : Switched off       0.3     : Switched off       0.4     Bit 0.0       0.5     Switched off       0.6     Switched off       0.7     Digital 2       X Cancel | Master In/Out                                      | : 8 DI: 2 Byte                                   |            |
| 0.1 : Switched off<br>0.2 : Switched off<br>0.3 : Switched off<br>0.4 Bit 0.0 Switched off<br>0.5 Switched off<br>0.7 Digital 2 X Cancel<br>Back                                                                                 | Bit 0.0                                            | : Switched off                                   |            |
| 0.2 : Switched off<br>0.3 : Switched off<br>0.4 Bit 0.0<br>0.5 Switched off<br>0.6 Digital 2<br>X Cancel                                                                                                    | Bit 0.1                                            | : Switched off                                   |            |
| 0.3 : Switched off<br>0.4 Bit 0.0 Switched off<br>0.6 Digital 2 X Cancel<br>Back                                                                                                    | Bit 0.2                                            | : Switched off                                   |            |
| 0.4<br>0.5<br>0.6<br>0.7<br>Back                                                                                                    | Bit 0.3                                            | : Switched off                                   |            |
| ESC OK Help                                                                                                    | Bit 0.4<br>Bit 0.5<br>Bit 0.6<br>Bit 0.7<br>X Back | Bit 0.0<br>Switched off<br>Digital 2<br>X Cancel |            |

🗉 11 Выбор необходимого модуля и цифрового канала (прибор → ведущее устройство PROFIBUS)

# 2.6.2 Передача данных с ведущего устройства PROFIBUS на прибор

#### Аналоговый канал

В меню Setup  $\rightarrow$  Advanced setup  $\rightarrow$  Communication  $\rightarrow$  PROFIBUS DP  $\rightarrow$  Slot x параметру Master In/Out назначьте один из модулей AO-PA, напр. 4 AO-PA.

Сразу после выбора адреса в байтах внутри модуля следует выбрать необходимый аналоговый канал. Затем выберите тип (мгновенное значение или сумматор (суммирование)).

Только для аналоговых каналов, которым назначен тип сигнала PROFIBUS DP (см. раздел 2.3 → 🗎 10).

| ✓//Slot 3     |                                                                                                    | 480110-002 |
|---------------|----------------------------------------------------------------------------------------------------|------------|
| Master In/Out | : Not used                                                                                                    |            |
| X Back        | Master In/Out                                                                                                    |            |
|               | Not used<br>1 AI-PA: 5 Byte<br>2 AI-PA: 10 Byte<br>3 AI-PA: 15 Byte<br>4 AI-PA: 10 Word<br>8 DI: 2 Byte<br>1 AO-PA: 5 Byte<br>2 AO-PA: 10 Byte<br>3 AO-PA: 15 Byte<br>4 AO-PA: 10 Word<br>8 DO: 2 Byte<br><i>X</i> Cancel |            |
| ESC OK        | Help                                                                                                    |            |

I2 Выбор необходимого модуля (ведущее устройство PROFIBUS → прибор)

|                     | 40 10 (                                            | 100111 000 |
|---------------------|----------------------------------------------------|------------|
| ✓1/Slot 3 (4 AO-PA: | 10 Word)                                           | 480111-002 |
| Master In/Out       | : 4 AO-PA: 10 Word                                 |            |
| Byte 04             | : Switched off                                     |            |
| Byte 59             | : Switched off                                     |            |
| Byte 1014           | : Switched off                                     |            |
| Byte 1519           | : Switched off                                     |            |
| X Back              | Byte 04                                            |            |
|                     | Switched off<br>Channel 1<br>Channel 6<br>X Cancel |            |
| ESC OK              | Help                                               |            |
|                     |                                                    |            |

🖻 13 Выбор аналогового канала (ведущее устройство PROFIBUS → прибор)

#### Цифровой канал

В меню Setup  $\rightarrow$  Advanced setup  $\rightarrow$  Communication  $\rightarrow$  PROFIBUS DP  $\rightarrow$  Slot x параметру Master In/Out назначьте модуль 8 DO.

Сразу после выбора адреса в битах внутри модуля следует выбрать необходимый цифровой канал.

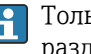

Только для цифровых каналов, которым назначен тип сигнала PROFIBUS DP (см. раздел 2.5 → 🗎 11).

| Master In/Out | : Not used       |  |
|---------------|------------------|--|
| X Back        | Master In/Out    |  |
|               | Not used         |  |
|               | 1 AI-PA: 5 Byte  |  |
|               | 2 AI-PA: 10 Byte |  |
|               | 3 AI-PA: 15 Byte |  |
|               | 4 AI-PA: 10 Word |  |
|               | 8 DI: 2 Byte     |  |
|               | 1 AO-PA: 5 Byte  |  |
|               | 2 AO-PA: 10 Byte |  |
|               | 3 AO-PA: 15 Byte |  |
|               | 4 AO-PA: 10 Word |  |
|               | 8 DO: 2 Byte     |  |
|               | X Cancel         |  |
|               |                  |  |
|               |                  |  |

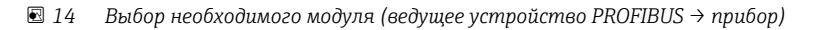

| ⊁1/Slot 4     |                | 480111-003 |
|---------------|----------------|------------|
| Master In/Out | : 8 DO: 2 Byte |            |
| Bit 0.0       | : Switched off |            |
| Bit 0.1       | : Switched off |            |
| Bit 0.2       | : Switched off |            |
| Bit 0.3       | : Switched off |            |
| Bit 0.4       | Bit 0.0        |            |
| Bit 0.5       | Switched off   |            |
| Bit 0.6       | Digital 13     |            |
| Bit 0.7       | Digital 14     |            |
| X Back        | X Cancel       |            |
|               |                |            |
|               |                |            |
|               |                |            |
|               |                |            |
|               |                |            |
|               |                |            |
|               |                |            |

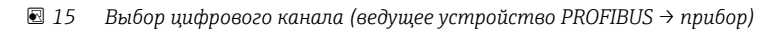

40051589

## 2.6.3 Обзор слотов

В целях проверки названия модулей сопровождаются информацией об их настройке в ведущем устройстве PROFIBUS:

| //Profibus DP                             |       | F.                                    |
|-------------------------------------------|-------|---------------------------------------|
| Slave address                             | : 126 | ^                                     |
| Slot 1 (4 AI-PA: 10 Word)                 |       |                                       |
| <ul> <li>Slot 2 (8 DI: 2 Byte)</li> </ul> |       |                                       |
| Slot 3 (4 AO-PA: 10 Word)                 | 1)    |                                       |
| <ul> <li>Slot 4 (8 DO: 2 Byte)</li> </ul> |       |                                       |
| Slot 5                                    |       |                                       |
| ► Slot 6                                  |       |                                       |
| Slot 7                                    |       |                                       |
| Slot 8                                    |       |                                       |
| ► Slot 9                                  |       |                                       |
| ► Slot 10                                 |       |                                       |
| ► Slot 11                                 |       |                                       |
| ► Slot 12                                 |       | Ĩ                                     |
| ► Slot 13                                 |       |                                       |
| Slot 14                                   |       | · · · · · · · · · · · · · · · · · · · |

🖻 16 Обзор слотов после внесения изменения

**Пустые слоты игнорируются и не генерируют байтов настройки**.

#### 2.6.4 Структура индивидуальных значений процесса

#### Прибор → ведущее устройство PROFIBUS:

| Значение                                                                                     | Интерпретация                                                    | Байты |
|----------------------------------------------------------------------------------------------|------------------------------------------------------------------|-------|
| Аналоговое значение<br>1-20                                                                  | 32-разрядное число с плавающей запятой (IEEE-754) + состояние    | 5     |
| Аналоговое значение<br>1-40; интегрированное                                                 | 32-разрядное число с плавающей запятой (IEEE-754) + состояние    | 5     |
| «Математический» канал<br>1-8; мгновенное<br>значение (результат),<br>сумматор, время работы | 32-разрядное число с плавающей запятой (IEEE-754) +<br>состояние | 5     |
| «Математический» канал<br>1-8; интегрированный                                               | 32-разрядное число с плавающей запятой (IEEE-754) + состояние    | 5     |
| Цифровой счётчик<br>импульсов                                                                | 32-разрядное число с плавающей запятой (IEEE-754) + состояние    | 5     |
| Цифровое рабочее время                                                                       | 32-разрядное число с плавающей запятой (IEEE-754) + состояние    | 5     |
| Цифровое состояние                                                                           | 8 бит + состояние                                                | 2     |
| «Математический» канал<br>(результат: состояние)                                             | 8 бит + состояние                                                | 2     |

Структура индивидуальных измеренных значений

#### Ведущее устройство PROFIBUS → прибор:

#### Структура индивидуальных измеренных значений

| Значение                    | Интерпретация                                                 | Байты |
|-----------------------------|---------------------------------------------------------------|-------|
| Аналоговое значение<br>1-40 | 32-разрядное число с плавающей запятой (IEEE-754) + состояние | 5     |
| Цифровое состояние          | 8 бит + состояние                                             | 2     |

#### 32-разрядное число с плавающей точкой (IEEE-754)

| Октет | 8                    | 7                   | 6                   | 5 | 4 | 3 | 2 | 1                    |
|-------|----------------------|---------------------|---------------------|---|---|---|---|----------------------|
| 0     | Знак                 | (O) 2 <sup>7</sup>  | (O) 2 <sup>6</sup>  |   |   |   |   | (O) 2 <sup>1</sup>   |
| 1     | (O) 2 <sup>0</sup>   | (M) 2 <sup>-1</sup> | (M) 2 <sup>-2</sup> |   |   |   |   | (M) 2 <sup>-7</sup>  |
| 2     | (M) 2 <sup>-8</sup>  |                     |                     |   |   |   |   | (M) 2 <sup>-15</sup> |
| 3     | (M) 2 <sup>-16</sup> |                     |                     |   |   |   |   | (M) 2 <sup>-23</sup> |

Знак = 0: положительное число Знак = 1: отрицательное число

$$Zahl = -1^{VZ} \cdot (1+M) \cdot 2^{E-127}$$

О = экспонента, М = мантисса

Пример:

Значение

 $= 1 \times 2^{2} \times (1 + 0.5 + 0.25 + 0.125)$ 

= 1 x 4 x 1,875 = 7,5

| Байт | 0     | 1              | 2 3   |    | 4             |  |
|------|-------|----------------|-------|----|---------------|--|
|      | 40    | FO             | 00    | 00 | 80            |  |
|      | Число | с плавающей за | пятой |    | Состо<br>яние |  |

#### Состояние числа с плавающей запятой

#### Прибор → ведущее устройство PROFIBUS

- 10Н = напр. обрыв цепи; не использовать данное значение
- 11H = значение выходит за допустимый верхний предел
- 12Н = значение выходит за допустимый нижний предел
- 18Н = значение не определено; не использовать
- 48Н = значение точно не известно или подлежит замене
- 49H = значение точно не известно или подлежит замене; значение нижнего предела или градиент (уменьшение)
- 4AH = значение точно не известно или подлежит замене; значение верхнего предела или градиент (увеличение)
- 4BH = значение точно не известно или подлежит замене; значение верхнего и нижнего предела или градиент (увеличение/уменьшение)
- 80Н = значение в норме
- 81H = значение в норме; значение нижнего предела или градиент (уменьшение)

A0051590

- 82H = значение в норме; значение верхнего предела или градиент (увеличение)
- 83H = значение в норме; значение верхнего и нижнего предела или градиент (увеличение/уменьшение)

#### Ведущее устройство PROFIBUS → прибор

- 80H...FFH: значение в норме
- 40H .. 7FH: значение точно не известно, значение не используется, но выводится сообщение об ошибке

00Н...3FH: не использовать значение (не действительно) Имеется возможность отобразить и проверить состояние непосредственно на приборе.

Проверка состояния измеренного значения (ведущее устройство PROFIBUS → прибор).

#### Цифровое состояние

Цифровое состояние описывается двумя битами в составе двух байт.

Байт 0 бит x = 0: состояние **Low** (низк.) = 1: состояние **High** (высок.) Байт 1 бит x = 0: неактивно = 1: активно

Пример:

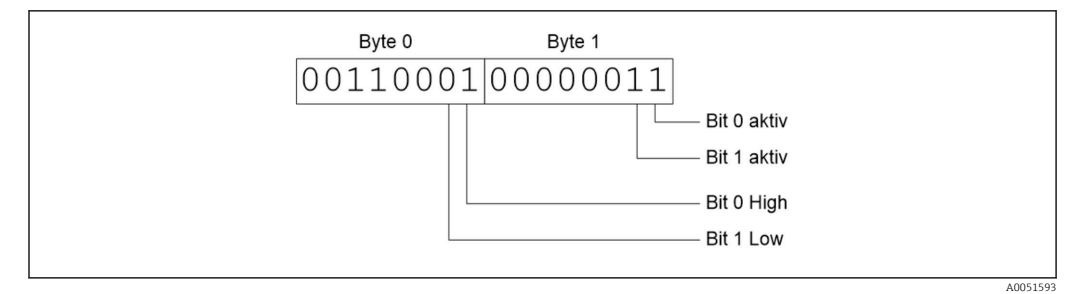

🗉 17 Структура двух байтов, передаваемых в цифровом состоянии

Действительны только биты 0 и 1 (байт 1).

Состояния: бит 0 = высок., бит 1 = низк. (байт 0).

## 2.7 Ацикличная передача данных

#### 2.7.1 Передача текстовых данных

Текстовые данные можно сохранить в списке событий прибора. Максимальная длина – 40 символов. Тексты следует писать в **слоте 0, индекс 0** (см. раздел 3.4: ациклический доступ → 🗎 27).

| Event logbook       | 24.07.2015 10:57:39 |  |
|---------------------|---------------------|--|
| ✤ 010000-000 Sprace | 24.07.2015 10:54:39 |  |
| 👜 ABCDE: Fieldbus   | 24.07.2015 10:52:40 |  |

🖻 18 🛛 Текст, введенный в список событий

### 2.7.2 Данные партий

Обработку партий можно запустить и остановить. Также можно задать название, идентификатор и номер партии и счетчик для остановки обработки партии. Максимальная длина текстов (ASCII) — 30 символов.

Функции и параметры следует указывать в **слоте 0, индекс 1** (см. раздел 3.4: ациклический доступ → 🖺 27).

| Функция | Описание              | Данные                                |
|---------|-----------------------|---------------------------------------|
| 0x01    | Запуск дозирования    | Партия 1-4, идентификатор, название   |
| 0x02    | Остановка дозирования | Партия 1-4, идентификатор, название   |
| 0x03    | Идентификатор партии  | Партия 1-4, текст (макс. 30 символов) |
| 0x04    | Название партии       | Партия 1-4, текст (макс. 30 символов) |
| 0x05    | Номер партии          | Партия 1-4, текст (макс. 30 символов) |
| 0x06    | Счетчик               | Партия 1-4, текст (макс. 8 символов)  |

#### Запуск обработки партии

Если активна функция администрирования пользователя, необходимо передать идентификатор (максимум 8 символов) и название (максимум 20 символов). Идентификатор и название разделяются запятой.

#### Пример: начало обработки партии 2

| Байт | 0       | 1  |
|------|---------|----|
|      | функция | Nº |
|      | 1       | 2  |

В списке событий сохраняется **Batch 2 started** (начало обработки партии 2). Это сообщение также появляется на экране на несколько секунд.

#### Завершение обработки партии

Если активна функция администрирования пользователя, необходимо передать идентификатор (максимум 8 символов) и название (максимум 20 символов). Идентификатор и название разделяются запятой.

Пример: завершение обработки партии 2, администрирование пользователя активно (идентификатор: IDSPS, название: RemoteX)

| Байт | 0                   | 1  | 2  | 3   | 4   | 5   | 6   | 7  | 8   | 9   | 10  | 11  | 12 | 13  | 14 |
|------|---------------------|----|----|-----|-----|-----|-----|----|-----|-----|-----|-----|----|-----|----|
|      | Фу<br>нк<br>ци<br>я | Nº | 49 | 44  | 53  | 50  | 53  | 3B | 52  | 65  | 6D  | 6F  | 74 | 65  | 58 |
|      | 2                   | 2  | Т  | 'D' | 'S' | 'P' | 'S' | ;  | 'R' | 'e' | 'm' | 'o' | ť  | 'e' | '0 |

Сообщение **Batch 2 ended** (обработка партии 2 завершена) и **Remote (IDSPS)** (дистанционн. (IDSPS)) сохраняется в списке событий. Это сообщение также появляется на экране на несколько секунд.

#### Настройка идентификатора партии

Можно установить только в том случае, если обработка партии еще не началась. Установка не нужна, если это не требуется согласно настройкам прибора (прямой доступ: 490005)

#### Пример: «Идентификатор» партии 2

| Байт | 0           | 1  | 2  | 3   | 4   | 5  | 6  | 7   | 8  | 9   | 10  | 11  |
|------|-------------|----|----|-----|-----|----|----|-----|----|-----|-----|-----|
|      | Функ<br>ция | Nº | 49 | 64  | 65  | 6E | 74 | 69  | 66 | 69  | 65  | 72  |
|      | 3           | 2  | T  | 'd' | 'e' | 'n | ۲  | 'i' | Ϋ́ | 'i' | 'e' | 'r' |

#### Настройка названия партии

Можно установить только в том случае, если обработка партии еще не началась. Установка не нужна, если это не требуется согласно настройкам прибора (прямой доступ: 490006).

#### Пример: «Название» партии 2

| Байт | 0           | 1  | 2   | 3   | 4   | 5   |
|------|-------------|----|-----|-----|-----|-----|
|      | Функ<br>ция | Nº | 4E  | 61  | 6D  | 65  |
|      | 4           | 2  | 'N' | 'a' | 'm' | 'e' |

#### Настройка номера партии

Можно установить только в том случае, если обработка партии еще не началась. Установка не нужна, если это не требуется согласно настройкам прибора (прямой доступ: 490007).

#### Пример: «Номер» партии 2

| Байт | 0           | 1  | 2   | 3   | 4   |
|------|-------------|----|-----|-----|-----|
|      | Функ<br>ция | Nº | 4E  | 75  | 6D  |
|      | 4           | 2  | 'N' | 'u' | 'm' |

#### Настройка счетчика

Можно установить только в том случае, если обработка партии еще не началась. Установка не нужна, если это не требуется согласно настройкам прибора (прямой доступ: 490008).

- Максимум 8 символов (включая «.»)
- Разрешена экспоненциальная функция, напр. 1,23Е-2
- Только положительные числа

#### Пример: значение счетчика – 12,345 для партии 2

| Байт | 0           | 1  | 2   | 3   | 4   | 5   | 6   | 7   |
|------|-------------|----|-----|-----|-----|-----|-----|-----|
|      | Функ<br>ция | Nº | 31  | 32  | 2E  | 33  | 34  | 35  |
|      | 6           | 2  | ,1' | ,2' | ,.' | ,3' | ,4' | ,5' |

#### Считывание состояния партии

Здесь можно прочитать состояние каждой партии и состояние последнего сообщения. Считываются данные слота 0 (индекс 1, 6 байт).

#### Пример: обработка партии 2 началась; состояние передачи данных – ОК

| Байт | 0 | 1                               | 2                            | 3                            | 4                            | 5                            |
|------|---|---------------------------------|------------------------------|------------------------------|------------------------------|------------------------------|
|      |   | Сост.<br>переда<br>чи<br>данных | Сост.<br>обр.<br>партии<br>1 | Сост.<br>обр.<br>партии<br>2 | Сост.<br>обр.<br>партии<br>З | Сост.<br>обр.<br>партии<br>4 |
|      | 0 | 0                               | 0                            | 1                            | 0                            | 0                            |

Если, например, задан номер партии, даже если обработка партии уже началась, байт 1 будет иметь значение 0x03.

Состояние передачи данных:

- 0: OK
- 1: Не все необходимые (обязательные) данные переданы
- 2: Ответственный пользователь не вошел в систему
- 3: Обработка партии уже началась
- 4: Партия не настроена
- 5: Обработка партии контролируется с управляющего входа
- 7: Активна автоматическая нумерация партий
- Ошибка: текст содержит неотображаемые символы, текст слишком длинный, неправильный номер партии

Номер функции выходит за пределы разрешенного диапазона

#### 2.7.3 Настройка реле

В настройках устройства для реле можно выбрать вариант **Remote** (дистанционн.). Параметры следует задавать в **слоте 0, индекс 2** (см. раздел 3.4: ациклический доступ → 🗎 27).

#### Настройка реле

#### Пример: настройка реле 6 на активное состояние

| Байт | 0      | 1         |
|------|--------|-----------|
|      | № реле | Состояние |
|      | 6      | 1         |

#### Считывание состояния реле

Считывается состояние каждого реле. Бит 0 соответствует реле 1. Должен быть считан слот 0, индекс 2 (2 байта).

#### Пример: реле 1 и реле 6 – в активном состоянии

| Байт | 0                                   | 1                                  |
|------|-------------------------------------|------------------------------------|
|      | Реле 12-9<br>(шестнадцате<br>ричн.) | Реле 1-8<br>(шестнадцате<br>ричн.) |
|      | 0                                   | 0x21                               |

#### 2.7.4 Изменение предельных значений

Вы можете изменить предельные значения. Функции и параметры записываются в слот **0, индекс 3** (см. раздел 3.4: ациклический доступ → 🗎 27).

| Функция | Описание                           | Данные                                                                                                    |
|---------|------------------------------------|----------------------------------------------------------------------------------------------------|
| 1       | Инициализация                      |                                                                                                    |
| 2       | Подтвердить предельные<br>значения |                                                                                                    |
| 3       | Изменить предельные значения       | Номер предельного значения, значение [;dt] номер<br>предельного значения;значение; временной интервал для<br>градиента;задержка;значение2 |
| 5       | Укажите причину                    | Описание причины                                                                                                    |

При изменении предельных значений необходимо соблюдать следующую процедуру:

- 1. Инициализируйте изменение предельных значений.
- 2. Измените предельные значения.
- 3. Если применимо, укажите причину изменения.
- 4. Подтвердите новые предельные значения.

Любые изменения, внесенные с момента последней инициализации, могут быть отменены при инициализации последующего изменения предельных значений.

#### Инициализации изменений предельных значений

Заключается в подготовке прибора к изменению предельных значений.

| Байт | 0       | 1                    |
|------|---------|----------------------|
|      | Функция | Заполняющи<br>й байт |
|      | 1       | 2A                   |

#### Изменение предельных значений

Эта функция позволяет изменить предельное значение на приборе без его подтверждения.

#### Примеры:

| Функция | Предельное<br>значение | Данные   | Расшифровка                                                                          |
|---------|------------------------|----------|--------------------------------------------------------------------------------------|
| 3       | 1                      | 5.22;;60 | Предельное значение от 1 до 5,22, без интервала, задержка<br>60 с                    |
| 3       | 2                      | 5.34     | Предельное значение от 2 до 5,34                                                     |
| 3       | 3                      | ;;10     | Предельное значение 3, задержка до 10 сек                                            |
| 3       | 4                      | 20;;;50  | Предельное значение 4, внутриполосн./внеполосн., нижний предел 20, верхний предел 50 |

# Пример: изменение предельного значения 1 (верхний предел для универсального входа) на 90,5

| Байт | 0           | 1                              | 2   | 3   | 4   | 5   |
|------|-------------|--------------------------------|-----|-----|-----|-----|
|      | Функци<br>я | Предел<br>ьное<br>значен<br>ие | 39  | 30  | 2E  | 35  |
|      | 3           | 1                              | ,9' | ,0' | ,.' | ,5' |

Пример: изменение предельного значения 3 (верхний предел для универсального входа) на 5,7 в течение 10 сек

| Байт | 0           | 1                              | 2   | 3   | 4   | 5   | 6   | 7   |
|------|-------------|--------------------------------|-----|-----|-----|-----|-----|-----|
|      | Функци<br>я | Предел<br>ьное<br>значен<br>ие | 35  | 2E  | 37  | 3B  | 31  | 30  |
|      | 3           | 3                              | ,5' | ,.' | ,7' | ,;' | ,1' | ,0' |

#### Указание причины изменения предельных значений

Прежде чем сохранить изменение предельного значения, вы можете ввести причину изменения, которая сохраняется в списке событий. Если причина не указана, в список событий заносится сообщение **Limit values were changed** (изменены предельные значения).

Могут передаваться текстовые сообщения (согласно таблице ASCII). Максимальная длина текста — 30 символов.

| Байт | 0       | 1                    | 2n    |
|------|---------|----------------------|-------|
|      | Функция | Заполняющи<br>й байт | Текст |
|      | 5       | 2A                   |       |

#### Подтверждение предельных значений

Эта функция позволяет подтвердить изменение предельных значений на приборе и сохранить их в настройках прибора.

| Байт | 0       | 1                    |
|------|---------|----------------------|
|      | Функция | Заполняющи<br>й байт |
|      | 2       | 2A                   |

#### Считывание состояния передачи данных

Здесь можно считать состояние последней операции с предельными значениями. Считывание выполняется через слот 0 (индекс 3, 1 байт).

#### Пример: адресация ненадлежащей функции

| Байт | 0                  |
|------|--------------------|
|      | Состояние<br>связи |
|      | 1                  |

Состояние передачи данных:

- 0: OK
- 1: Неправильный номер функции или номер предельного значения
- 2: Отсутствуют данные
- 3: Предельное значение не активно
- 4: Градиент → два значения
- 5: Функция на данный момент не доступна
- 9: Ошибка

## 3 Интеграция в сеть Simatic S7

## 3.1 Обзор сети

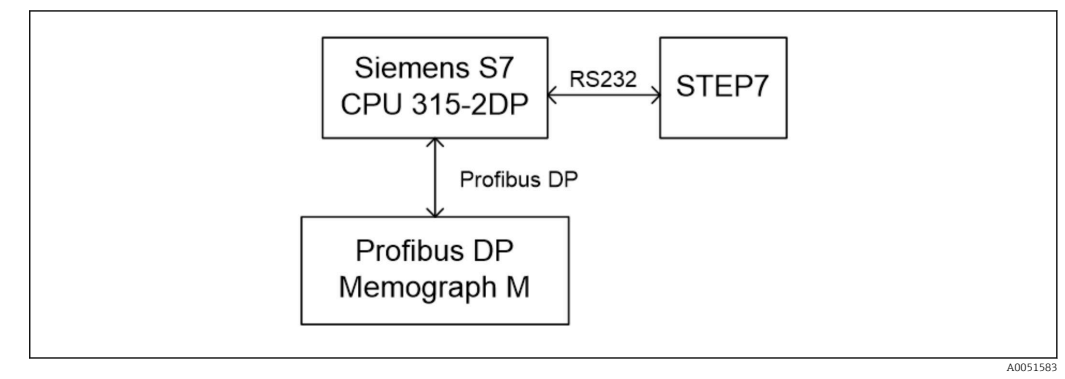

19 Обзор сети

## 3.2 Планирование в отношении оборудования

## 3.2.1 Установка и подготовка

#### Файл GSD

В настройках оборудования:

Установка выполняется через **Options/Install GSD files** (опции/установить файлы GSD) в конфигурации оборудования или путем копирования файлов GSD и BMP в папку программы STEP 7.

например:

- c:\...\Siemens\Step7\S7data\GSD
- c:\...\ Siemens\Step7\S7data\NSBMP

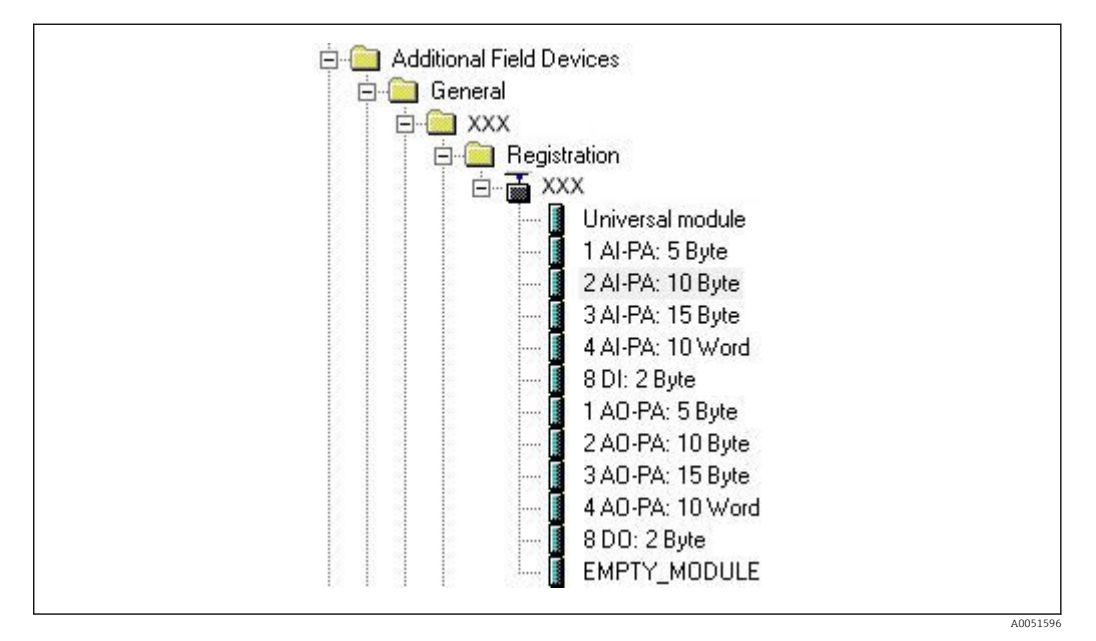

🖻 20 Просмотр прибора в каталоге оборудования

#### 3.2.2 Настройка прибора в качестве ведомого устройства DP

В конфигурации оборудования:

**1**. Перетащите прибор **Memograph M** из Hardware catalog → PROFIBUS DP → Additional field devices → General into в сеть PROFIBUS DP.

2. Назначьте адрес пользователя.

#### Результат:

-

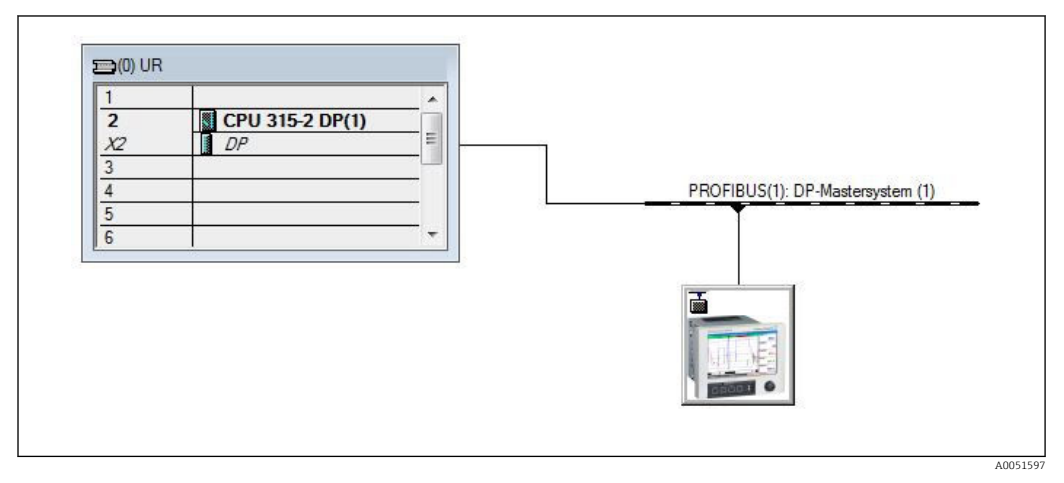

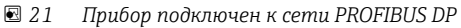

Настроенный адрес ведомого устройства должен совпадать с адресом оборудования, который уже задан.

Названия модулей и их последовательность должны быть назначены в соответствии с параметрами прибора.

| Slot | DPID | Order Number / Designation | I Address | Q Address | Comment |
|------|------|----------------------------|-----------|-----------|---------|
| 1    | 164  | 1 AO-PA: 5 Byte            |           | 1014      |         |
| 2    | 169  | 2 AO-PA: 10 Byte           |           | 1524      |         |
| 3    | 174  | 3 AO-PA: 15 Byte           |           | 2539      |         |
| 4    | 233  | 4 AO-PA: 10 Word           |           | 4059      |         |
| 5    | 161  | 8 DO: 2 Byte               |           | 6061      |         |
| 6    | 217  | 4 AI-PA: 10 Word           | 256275    |           |         |
| 7    | 164  | 1 AO-PA: 5 Byte            |           | 256260    |         |
| 8    | 153  | 2 AI-PA: 10 Byte           | 276285    |           |         |

🖻 22 Слоты, заполненные модулем

#### 3.2.3 Передача конфигурации

1. Составьте и сохраните конфигурацию.

2. Передайте конфигурацию в систему управления через меню PLC → Upload.

Если информация совпадает, в правом верхнем углу появляется символ, который чередуется с SD.

Если после передачи конфигурации загорается индикатор **BUSF** на ПЛК, это значит, что настройки сети не соответствуют реальным параметрам сети. Проверьте, нет ли нарушений в настройках проекта.

В случае несоответствия конфигурации выдается следующее сообщение:

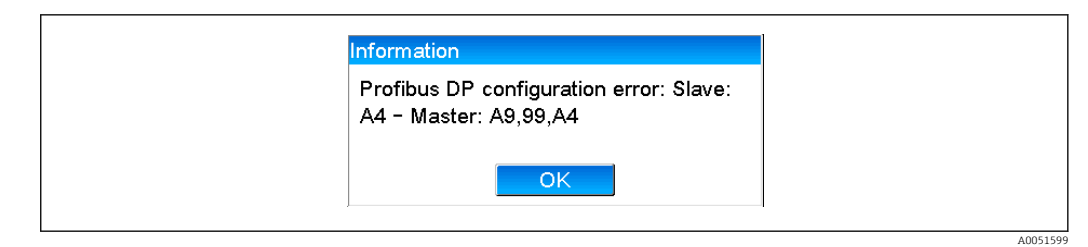

🖻 23 Сообщение на дисплее прибора в случае ошибки конфигурации

В этом примере первые два модуля имеют одинаковые байты конфигурации, но при этом ведущее устройство выявило на один модуль меньше, чем требуется.

## 3.3 Пример программы

Ниже показаны строки программы, необходимые для записи и вывода значений. Модули SFC14 и SFC15 используются в связи с тем, что данные согласованы между собой.

```
// Reading out four floating point numbers from module 4 AI-PA 10 Word
    CALL "DPRD_DAT"
                                      // SFC 14
     LADDR :=W#16#107
                                      // input address 263
     RECORD :=P#M 22.0 BYTE 20
                                      // read out 20 bytes
    RET VAL :=MW20
// Writing a floating point number to module 1 AO-PA 5 byte
    CALL "DPWR DAT"
                                      // SFC 15
    LADDR :=W#16#100 // output address 256
RECORD :=P#M 44.0 BYTE 5 // write 5 bytes
     RET_VAL :=MW42
// Reading out digital statuses
            EΒ
                   261
                                         // digital statuses
      L
                                         // transfer after flag 0
            MB
      т
                   0
                                         // get validity of statuses
                   262
      L
            EB
                                         // status after flag 1
      т
            MB
                   1
// Writing digital statuses
                                         // digital statuses
            MB
                   2
      L
      т
            AB
                   261
                                         // transfer after output byte 261
                                         // get validity of statuses
            MB
                   3
      L
            AB
                   262
                                         // transfer after output byte 262
      т
```

🗷 24 Сообщение на дисплее прибора в случае ошибки конфигурации

### 3.4 Ациклический доступ

В примере с CPU315-2 DP (315-2AG10-0AB0) приведенный ниже текст описывает ациклический доступ для передачи текста через слот 0, индекс 0 (см. раздел 2.7.1 → 🗎 18) и считывание состояния ретрансляции через слот 0, индекс 2 (см. раздел 2.7.3 → 🖺 21).

A005160

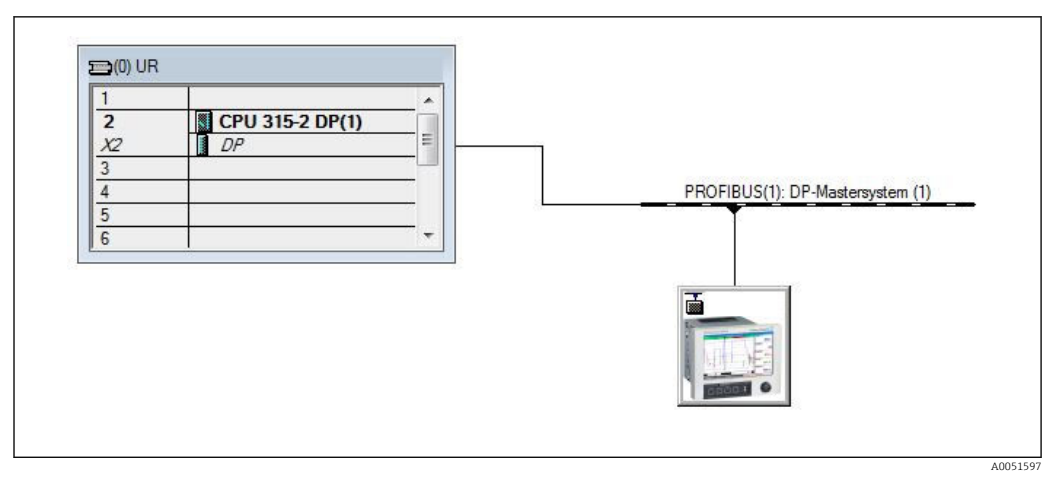

🖻 25 Интеграция прибора в сеть PROFIBUS

Диагностический адрес (в примере – 2046) определяется через меню Properties (свойства) → General (общие) ведомого устройства DP:

| Designation:         Addresses         Diagnostic address:       2046         PROFIBUS       8         DP-Mastersystem (1)         SYNC/FREEZE Capabilities         Image: SYNC       Image: PREEZE         Comment:       Image: Watchdog                               | Designation:         Addresses         Diagnostic address:       2046         PROFIBUS       8         DP-Mastersystem (1)         SYNC/FREEZE Capabilities         Image: SYNC       Image: EREEZE         Comment:       *                                                                                                    | Order number:<br>Family: General<br>DP slave type: | GSD file (type file): 156E.GSD |
|----------------------------------------------------------------------------------------------------|----------------------------------------------------------------------------------------------------|----------------------------------------------------|--------------------------------|
| Addresses     Diagnostic address:     2046     PROFIBUS     8       DP-Master System (1)     0     0     0       SYNC/FREEZE Capabilities     Image: SYNC Image: System (1)     Image: SYNC Image: System (1)       Comment:     Image: System (1)     Image: System (1) | Addresses     PROFIBUS     8       Diagnostic gddress:     2046     PROFIBUS     8       DP-Mastersystem (1)     DP-Mastersystem (1)       SYNC/FREEZE Capabilities     If Watchdog       Comment:     ^                                                                                                    | Designation:                                       |                                |
| SYNC/FREEZE Capabilities           Im         SYNC         Im         EREEZE           Comment:         Comment:         Im         State                                                                                                    | SYNC/FREEZE Capabilities       Image: Sync image: Sync image: Sync | Addresses<br>Diagnostic gddress: 2046              | Node/Master System             |
| Image: Sync intermediate     Image: Sync intermediate       Comment:                                                                                                    | SYNC     Image: EREEZE       Comment:                                                                                                    | SYNC/FREEZE Capabilities                           |                                |
| Comment:                                                                                                    | Comment:                                                                                                    | SYNC FREEZE                                        | I <u>W</u> atchdog             |
|                                                                                                    |                                                                                                    | Comment:                                           |                                |

🖻 26 Определение диагностического адреса

**DPV1** устанавливается в меню **Properties (свойства)** → **Parameter assignment** (назначение параметра) ведомого устройства DP:

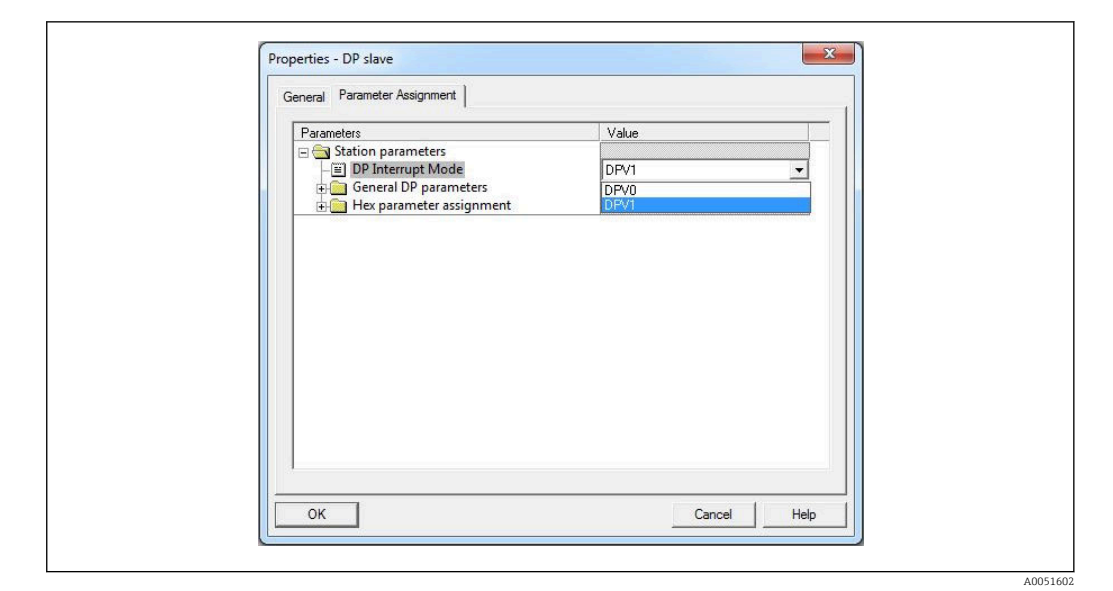

🗷 27 Настройки DPV1

#### 

Создается модуль данных DB50 со структурой WRREC\_DB:

| Adresse | Name   | Typ        | Anfangswert | Kommentar                         |
|---------|--------|------------|-------------|-----------------------------------|
| 0.0     |        | STRUCT     |             |                                   |
| +0.0    | REQ    | BOOL       | FALSE       | Datensatzübertragung durchführen  |
| +2.0    | ID     | DWORD      | DW#16#0     | Log. Adresse Slave                |
| +6.0    | INDEX  | INT        | 0           | Datensatznummer                   |
| +8.0    | LEN    | INT        | 10          | Länge                             |
| +10.0   | DONE   | BOOL       | FALSE       | Datensatz wurde übertragen        |
| +10.1   | BUSY   | BOOL       | FALSE       | Schreibvorgang noch nicht beendet |
| +10.2   | ERROR  | BOOL       | FALSE       | Schreibvorgang Fehler             |
| +12.0   | STATUS | DWORD      | DW#16#0     | Aufrufkennung / Fehlercode        |
| +16.0   | RECORD | ARRAY[039] | B#16#0      | Datensatz                         |
| *1.0    |        | BYTE       |             |                                   |
| =56.0   |        | END STRUCT |             |                                   |

🗷 28 Модуль данных DB50

Передаваемый текст может быть введен онлайн в блоке данных из RECORD[0]:

A0051603

A0051604

| Adresse | Name        | Typ   | Anfangswert | Aktualwert    | Kommentar                         |
|---------|-------------|-------|-------------|---------------|-----------------------------------|
| 0.0     | REQ         | BOOL  | FALSE       | FALSE         | Datensatzübertragung durchführen  |
| 2.0     | ID          | DWORD | DW#16#0     | DW#16#0000000 | Log. Adresse Slave                |
| 6.0     | INDEX       | INT   | 0           | 0             | Datensatznummer                   |
| 8.0     | LEN         | INT   | 10          | 10            | Länge                             |
| 10.0    | DONE        | BOOL  | FALSE       | FALSE         | Datensatz wurde übertragen        |
| 10.1    | BUSY        | BOOL  | FALSE       | FALSE         | Schreibvorgang noch nicht beendet |
| 10.2    | ERROR       | BOOL  | FALSE       | FALSE         | Schreibvorgang Fehler             |
| 12.0    | STATUS      | DWORD | DW#16#0     | DW#16#0070000 | Aufrufkennung / Fehlercode        |
| 16.0    | RECORD [0]  | BYTE  | B#16#0      | B#16#30       | Datensatz                         |
| 17.0    | RECORD [1]  | BYTE  | B#16#0      | B#16#31       |                                   |
| 18.0    | RECORD [2]  | BYTE  | B#16#0      | B#16#32       |                                   |
| 19.0    | RECORD [3]  | BYTE  | B#16#0      | B#16#33       |                                   |
| 20.0    | RECORD [4]  | BYTE  | B#16#0      | B#16#34       |                                   |
| 21.0    | RECORD [5]  | BYTE  | B#16#0      | B#16#35       |                                   |
| 22.0    | RECORD [6]  | BYTE  | B#16#0      | B#16#36       |                                   |
| 23.0    | RECORD [7]  | BYTE  | B#16#0      | B#16#37       |                                   |
| 24.0    | RECORD [8]  | BYTE  | B#16#0      | B#16#38       |                                   |
| 25.0    | RECORD [9]  | BYTE  | B#16#0      | B#16#39       |                                   |
| 26.0    | RECORD [10] | BYTE  | B#16#0      | B#16#40       |                                   |
| 27.0    | RECORD [11] | BYTE  | B#16#0      | B#16#00       |                                   |
| 28.0    | RECORD [12] | BYTE  | B#16#0      | B#16#00       |                                   |
| 29.0    | RECORD [13] | BYTE  | B#16#0      | B#16#00       |                                   |

🖻 29 Модуль данных DB50 онлайн

В ОВ1 реализована команда для SFB53 **WRREC**, которая может быть использована для записи данных в целевой модуль.

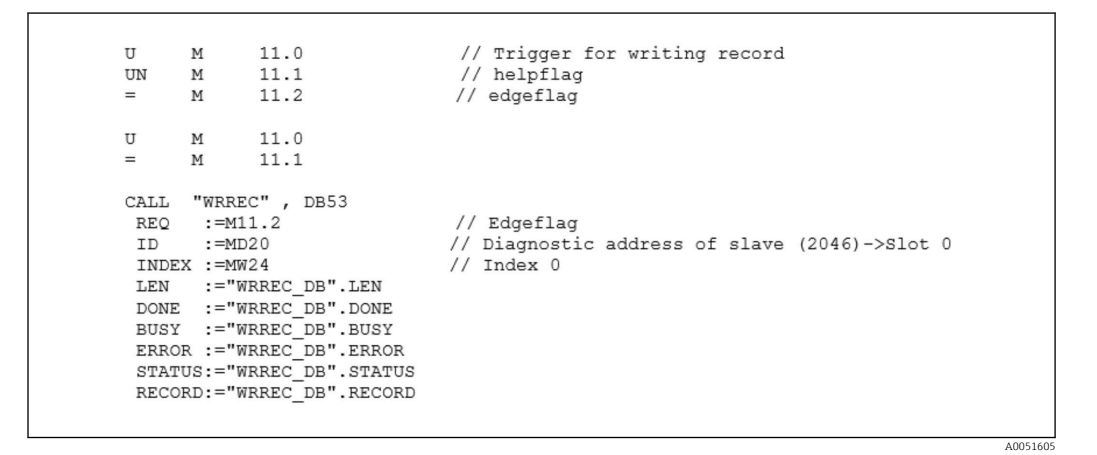

Эта команда SFB создает запись данных («WRREC\_DB».RECORD DB50) длиной 10 («WRREC\_DB».LEN) на ведомом устройстве с диагностическим адресом 0x7FE (2046).

Для начала передачи данных используется следующий VAT:

|   | Â | Ope   | rand   | Symbol | Anzei | Statuswert | Steuerwert |   |
|---|---|-------|--------|--------|-------|------------|------------|---|
| 1 |   | //Sta | rt ser | nding  |       |            |            |   |
| 2 |   | М     | 11.0   |        | BOOL  |            | true       |   |
| 3 |   | MD    | 20     |        | DEZ   |            | L#2046     | ] |
| 4 |   | MW    | 24     |        | DEZ   |            | 0          |   |

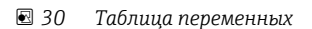

Для начала передачи параметру M11.0 следует назначить значение **true** (истина). Начнется передача данных. Прежде чем можно будет запустить новый процесс передачи, сначала нужно сбросить M11.0 на **false** (ложь).

| SD2 | 2->5 | SRD LOW | DPV1 Write Req | Req | 51->51 | 14 | 5F 00 00 0A 30 31 32 33 34 35 36 37 38 39 |
|-----|------|---------|----------------|-----|--------|----|-------------------------------------------|
| SD2 | 2->5 | SRD LOW | DPV1_Poll      | Req | 51->51 | 0  |                                           |
| SD2 | 2->5 | SRD LOW | DPV1 Poll      | Req | 51->51 | 0  |                                           |
| SD2 | 2->5 | SRD LOW | DPV1_Poll      | Req | 51->51 | 0  |                                           |
| SD2 | 2->5 | SRD_LOW | DPV1_Pol1      | Req | 51->51 | 0  |                                           |
| SD2 | 2->5 | SRD LOW | DPV1_Poll      | Req | 51->51 | 0  |                                           |
| SD2 | 2->5 | SRD_LOW | DPV1_Pol1      | Req | 51->51 | 0  |                                           |
| SD1 | 2<-5 | Passive |                | Res |        |    |                                           |
| SD2 | 2->5 | SRD_LOW | DPV1_Pol1      | Req | 51->51 | 0  |                                           |
| SD2 | 2->5 | SRD_LOW | DPV1_Poll      | Req | 51->51 | 0  |                                           |
| SD2 | 2->5 | SRD_LOW | DPV1_Pol1      | Req | 51->51 | 0  |                                           |
| SD2 | 2->5 | SRD_LOW | DPV1_Poll      | Req | 51->51 | 0  |                                           |
| SD2 | 2->5 | SRD_LOW | DPV1_Pol1      | Req | 51->51 | 0  |                                           |
| SD2 | 2<-5 | DL      | DPV1_Write_Res | Res | 51<-51 | 4  | 5F 00 00 0A                               |
|     |      |         |                |     |        |    |                                           |
|     |      |         |                |     |        |    |                                           |
|     |      |         |                |     |        |    | A00516                                    |

| $\Box $ $\Box $ $\Box $ | 🖸 31 | Шикл передачи | данных в г | рамках ай | иклической | структур |
|-------------------------|------|---------------|------------|-----------|------------|----------|
|-------------------------|------|---------------|------------|-----------|------------|----------|

# 3.4.2 Считывание состояния реле через слот 0, индекс 2 (см. раздел 2.7.3 → 🖹 21)

Для начала считывания необходимо назначить параметру M12.0 значение **true** (истина). Начнется передача данных. Прежде чем можно будет запустить новый процесс считывания, сначала нужно сбросить M12.0 на **false** (ложь).

| U M<br>UN M<br>= M<br>U M<br>= M                                                                               | 12.0<br>12.1<br>12.2<br>12.0<br>12.1                                                          | // Trigger for reading data record<br>// helpflag<br>// edgeflag                                                                                                    |  |
|----------------------------------------------------------------------------------------------------|-----------------------------------------------------------------------------------------------|----------------------------------------------------------------------------------------------------|--|
| CALL SFB<br>REQ :=<br>IND :=<br>MLEN :=<br>VALID :=<br>BUSY :=<br>ERROR :=<br>STATUS :=<br>LEN :=<br>RECORD := | 52 , DB52<br>M12.2<br>DW#16#7FE<br>2<br>M100.1<br>M100.2<br>M100.3<br>MD101<br>MW110<br>MW120 | <pre>// RDREC // Edgeflag // Diagnosis address slave (2046)-&gt;Slot 0 // Index 2 // Maximum length of the bytes to be read // VALID data record has been received and is valid // BUSY=1: The reading operation is not completed yet // ERROR=1: An error has occurred while reading // STATUS // Length of data record information read // Target area for the data record read</pre> |  |

Целевая область должна быть как минимум достаточно большой, чтобы принимать ранее определенные данные (MLEN). В MW 120 после операции считывания появляется W#16#0008, что означает, что активно реле 4.

4005160

## 4 Устранение неисправностей

| Неисправность                  | Причина                                                                | Меры по устранению                                                                                                    |
|--------------------------------|------------------------------------------------------------------------|----------------------------------------------------------------------------------------------------|
| Горит индикатор<br>BUSF на ПЛК | Не совпадают конфигурации<br>прибора и ведущего<br>устройства PROFIBUS | Выполните проверку с помощью анализа слота (см.<br>раздел 2.6.3: анализ слота → 🗎 16)                                                                                            |
|                                | Несоответствие адреса<br>ведомого устройства                           | Проверьте адрес ведомого устройства, см.:<br>2.2 Настроенные параметры → 🗎 9<br>2.6.3 Анализ слота → 🗎 16<br>3.2.2 Настройка прибора в качестве ведомого<br>устройства DP → 🖺 26 |

# 4.1 Проверка состояния измеренного значения (ведущее устройство PROFIBUS → прибор)

В меню Expert → Communication → PROFIBUS DP можно активировать функцию отображения и мониторинга состояния измеренного значения. Эту функцию следует использовать только в целях тестирования, поскольку в дополнение к отображаемому значению изменения состояния также сохраняются в списке событий:

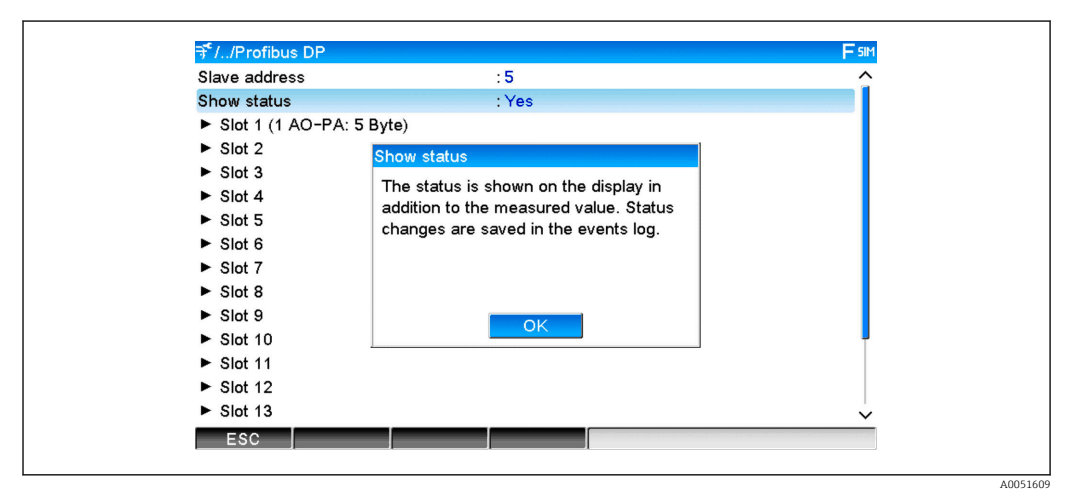

Затем состояние отображается в шестнадцатеричном формате после измеренного значения:

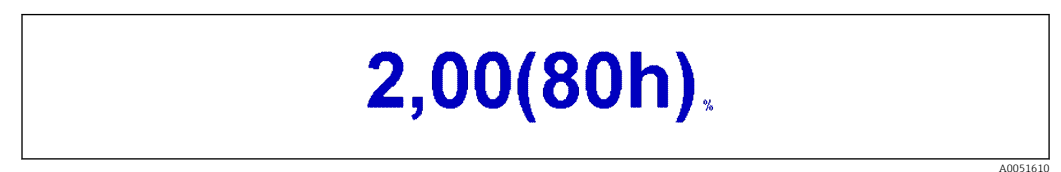

Изменения состояния сохраняются в списке событий (на английском языке):

| DP 1:60h Uncertain simulated value |
|------------------------------------|
| DP 1:A0h Good initiate fail safe   |
| DP 1:08h Bad not connected         |
| DP 1:90h Good unackn. update ev    |
| DP 1:42h Uncertain non-specific    |
| DP 1:41h Uncertain non-specific    |
| DP 1:01h Bad non-specific          |
| DP 1:41h Uncertain non-specific    |
| DP 1:80h Good ok                   |
|                                    |

## 5 Устранение неисправностей PROFIBUS DP

Решение проблем

| Неисправность                  | Причина                                                                   | Меры по устранению                                                                                                    |
|--------------------------------|---------------------------------------------------------------------------|----------------------------------------------------------------------------------------------------|
| Горит индикатор<br>BUSF на ПЛК | Не совпадают<br>конфигурации прибора и<br>ведущего устройства<br>PROFIBUS | Выполните проверку с помощью анализа слота (см.<br>раздел 2.6.3: анализ слота → 🗎 16)                                                                                                    |
|                                | Несоответствие адреса<br>ведомого устройства                              | Проверьте адрес ведомого устройства, см.:<br>2.2 Настроенные параметры → 曽 9<br>2.6.3 Анализ слота, веб-браузер → 曽 16<br>3.2.2 Настройка прибора в качестве ведомого<br>устройства DP → 曽 26 |

# 6 Список аббревиатур, определение терминов

МодульВедомый модуль PROFIBUS DP, подключаемый к передней панелиPROFIBUS:устройства.

ВедущееВсе устройства, такие как ПЛК, подключаемые платы для ПК и т. д.,устройствовыполняющие функцию ведущего устройства PROFIBUS DP.PROFIBUS:Вологияна совержаето совержаето совержает

A0051611

# Алфавитный указатель

## Символы

| «Математические» каналы                 | )      |
|-----------------------------------------|--------|
| <b>А</b><br>Аналоговые каналы           | )      |
| <b>И</b><br>Индикатор режима работы     | 5      |
| <b>О</b><br>Обзор слотов                | 5      |
| <b>П</b><br>Передача данных             | 9557   |
| <b>С</b><br>Скорости передачи           | 7<br>7 |
| Ф<br>Файл GSD                           | 57     |
| <b>Ц</b><br>Циклическая передача данных | L      |
| <b>Ч</b><br>Число с плавающей запятой   | 7      |
| <b>S</b> Simatic S7                     | 5      |

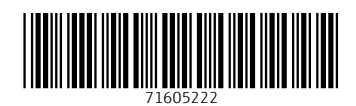

www.addresses.endress.com

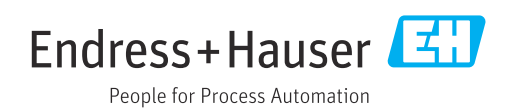